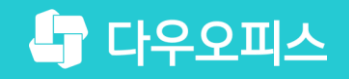

TEAM <u>다우오피스 운</u>영팀

## 새로운 일하는 방식, 올인원 그룹웨어 다우오피스 문서관리 업데이트 가이드

조급사용자를 위한 조립 기이드!

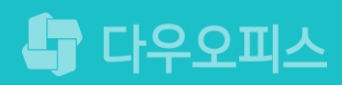

#### \* 반려 문서 확인 하기 (등록자)

- ⋪ 문서 승인 및 반려
- <sup>3)</sup> 문서 업데이트 요청
- <sup>2)</sup> 문서 업데이트 절차
- " 문서 등록자 권한 부여 (관리자)

# 문서관리 업데이트 가이드

#### 새로운 일하는 방식 **다우오피스**

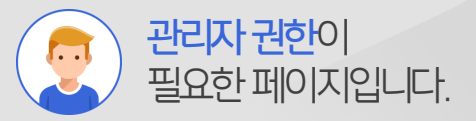

#### 1) 문서 등록자 권한 부여 (관리자)

사이트 관리자가 문서관리 메뉴에서 문서함 상세 설정 기능을 통해 등록자 및 열람자 권한을 설정합니다.

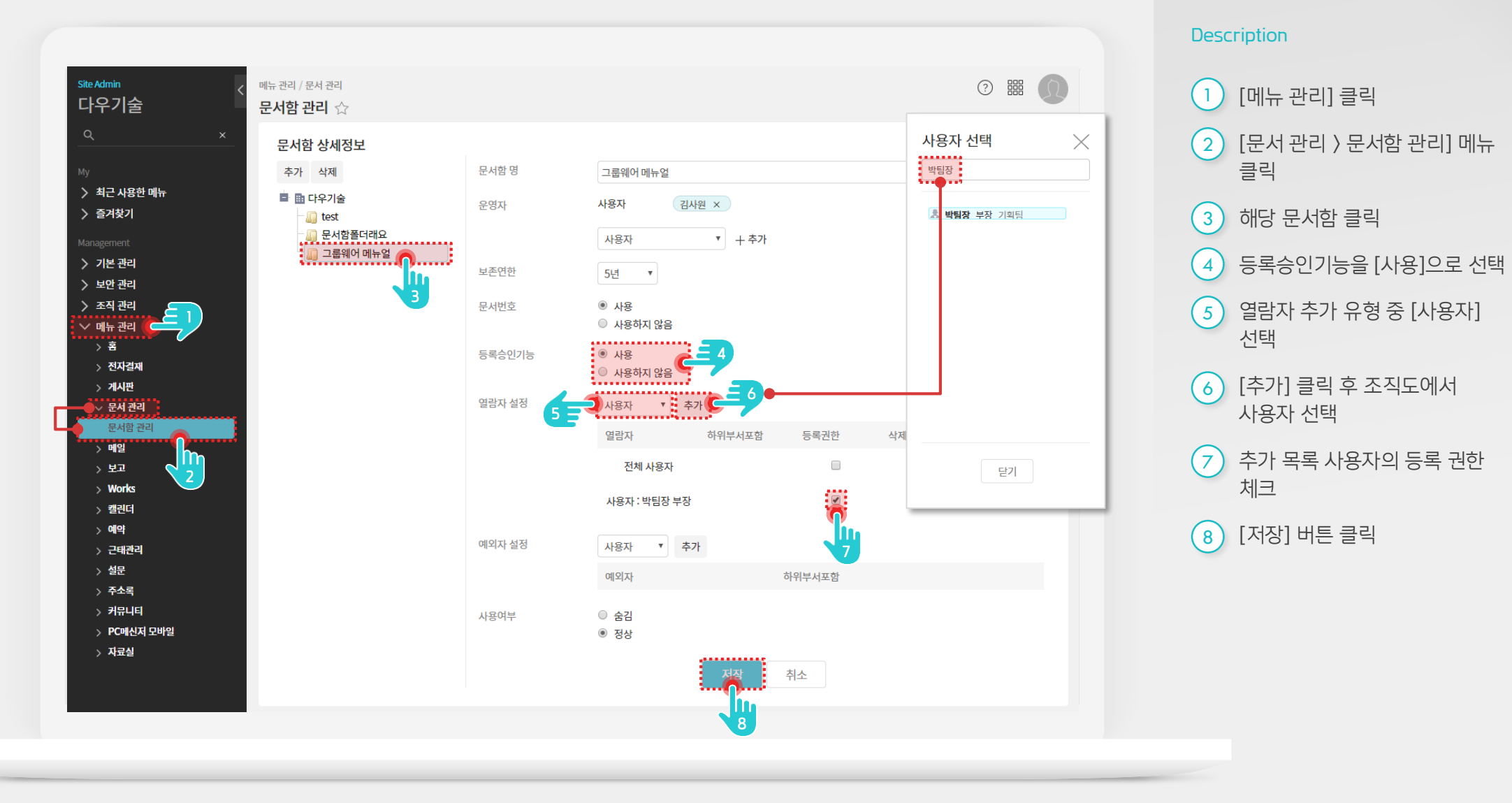

#### 2) 문서 업데이트 절차

문서 업데이트 시 운영자의 승인 절차에 의해 문서가 배포되며, 반려 시에는 등록자가 수정 후 업데이트하거나 삭제합니다.

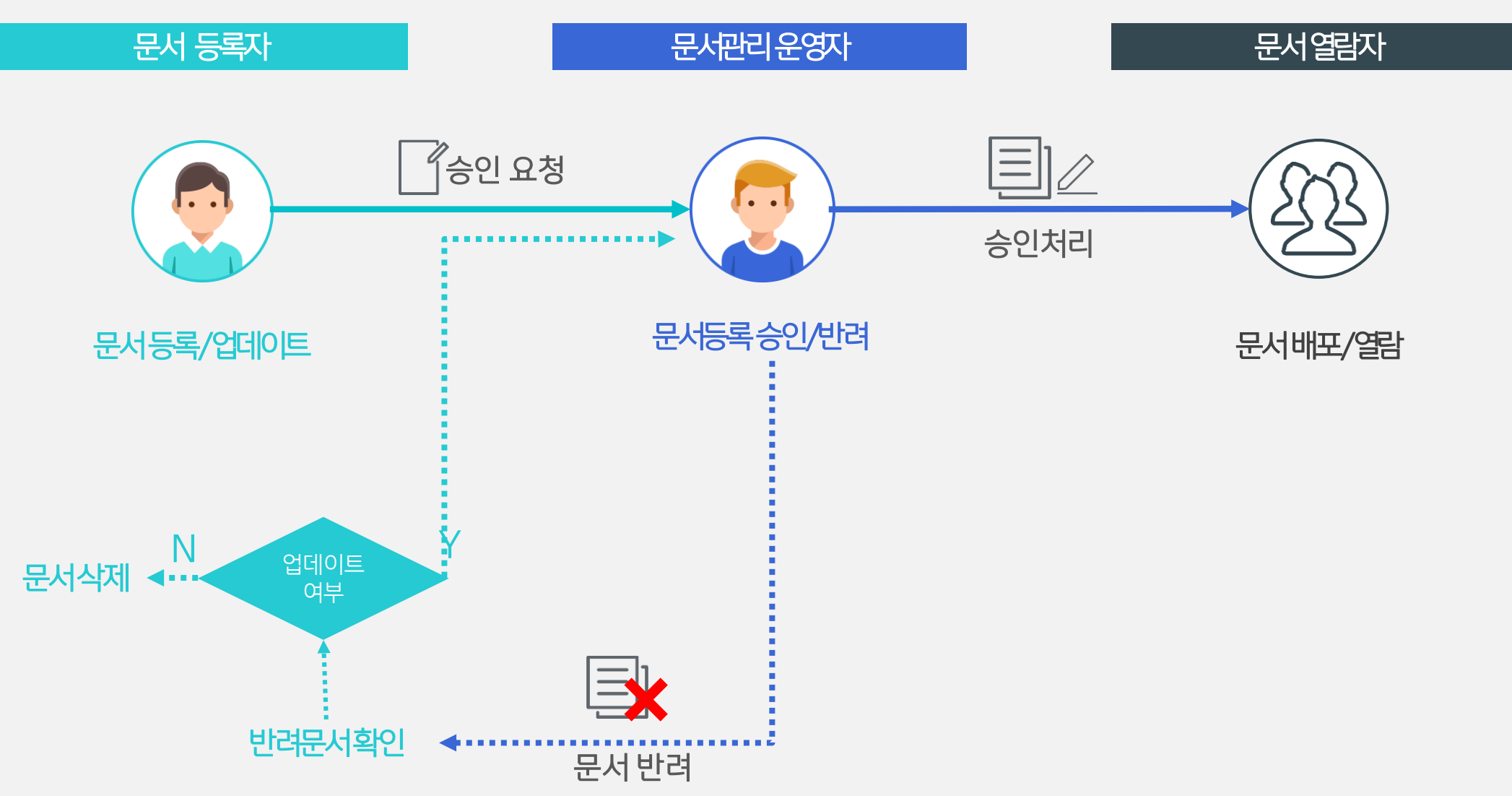

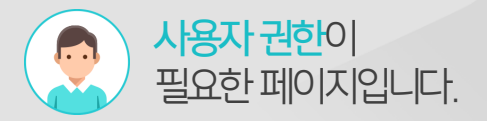

#### 3) 문서 업데이트 요청 (문서 등록자)

문서 상세화면 상단의 [업데이트]를 클릭하여 업데이트 처리합니다.

| ☰ 문서관리            | 사내 규정 🗅                              |                                                                                                    |                                       |         |           | 문서관리 * 경색 | 104 - Q     |
|-------------------|--------------------------------------|----------------------------------------------------------------------------------------------------|---------------------------------------|---------|-----------|-----------|-------------|
|                   | 이 아이트 소제 🗸 아이                        |                                                                                                    |                                       |         |           |           | ~위 표목록 읍 인쇄 |
| 군지궁속              |                                      |                                                                                                    |                                       |         |           |           |             |
| ✓ 즐겨찾기            | ∠ 자세히 ^                              |                                                                                                    |                                       |         |           |           |             |
| 팀 문서함 🔞           | 등록자: 🔘 6                             | 1명일 차장                                                                                                    | 보존연한 :<br>문서에 33 -                    | 5년      |           |           |             |
| ✓ 문서함<br>치그 여라 모네 | 문서 업데이트                              | -04-23                                                                                                    | SvintS+                               | 415.3   | 문서관리 ▼ 검색 | 상세 👻 🔍    |             |
| 최근 얼데이트 문 서       | 위치 · 이사티 \ 사바크제                      |                                                                                                    |                                       |         |           |           |             |
| 승인 대기 문서          | 제목 * 휴가규정                            |                                                                                                    |                                       |         |           |           |             |
| 등독 내기 문서<br>팀 문서함 | 변경 사유 *                              |                                                                                                    |                                       |         |           |           |             |
| ▼ 전체 문서함          | 문 <b>서번호</b> 인사-001                  | lu –                                                                                                    |                                       |         |           |           |             |
| 문서함A<br>후후 문숴함    | 보존연한 5년 ▼                            | 2                                                                                                    |                                       |         |           |           |             |
|                   | 점투파일 파일 첨부                           |                                                                                                    |                                       |         |           |           |             |
|                   |                                      |                                                                                                    |                                       |         |           |           |             |
|                   | 휴가 규정이 개정되었습니다.                      | $\begin{array}{c c} \bullet & \bullet & \bullet \\ \hline \bullet & \bullet & \bullet \\ \hline \bullet & \bullet \\ \hline \bullet & \bullet \\ \hline \bullet \\$ |                                       | 1       |           | A         |             |
| L                 |                                      |                                                                                                    |                                       |         |           |           |             |
|                   | 1. 법정휴가                              |                                                                                                    |                                       |         |           |           |             |
|                   | ◦ 연차휴가 - 입사일자마다<br>◦ 공가휴가 - 직무 또는 국기 | 근로기준법에 의하여 근로자에게 주도록 정하여<br>적 사안과 관련하여 업무에 종사하기 어려운 경                                                                                                    | 진 유급 휴가<br>우 소요기간 동안 허용되는 유급 휴가(예: 예비 | 군, 민방위) |           |           |             |
|                   | ◦생리휴가 - 생리일(生理日<br>○ 충사효가 - 충사 제이 거길 | 의 근무가 곤란한 여성근로자에게 주는 무급 휴<br>이나 축사 후이 발육을 아저하게 부장하기 의해                                                                                                    | 가<br>사모나 의사보에게 제공되는 휴가                |         |           |           |             |
|                   | 2. 기타휴가                              | 하 경조사가 발생된 경우 보여되는 우구 호가                                                                                                    |                                       |         |           |           |             |
|                   | 8×#*/ • ¥114111 / E                  |                                                                                                    |                                       |         |           |           |             |
|                   | 휴가 상세                                |                                                                                                    |                                       |         |           | -         |             |
|                   | 디자인 HTML                             |                                                                                                    | •                                     |         |           |           |             |
|                   |                                      |                                                                                                    |                                       |         |           |           |             |
|                   |                                      |                                                                                                    | 5록 임시저장                               |         |           |           |             |

#### Description

| 1 | 문서 하단의 [업데이트] 버튼<br>클릭 |
|---|------------------------|
| 2 | 변경 사유 기입               |
| 3 | 문서 편집 후 [등록] 버튼 클릭     |

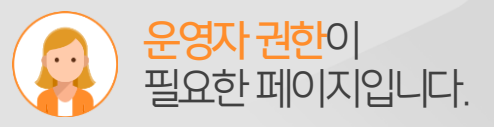

### 4) 문서 승인 및 반려 (운영자)

승인 대기 목록에서 [승인하기]를 클릭하여 상세 내용을 확인 후 승인 또는 반려 처리합니다.

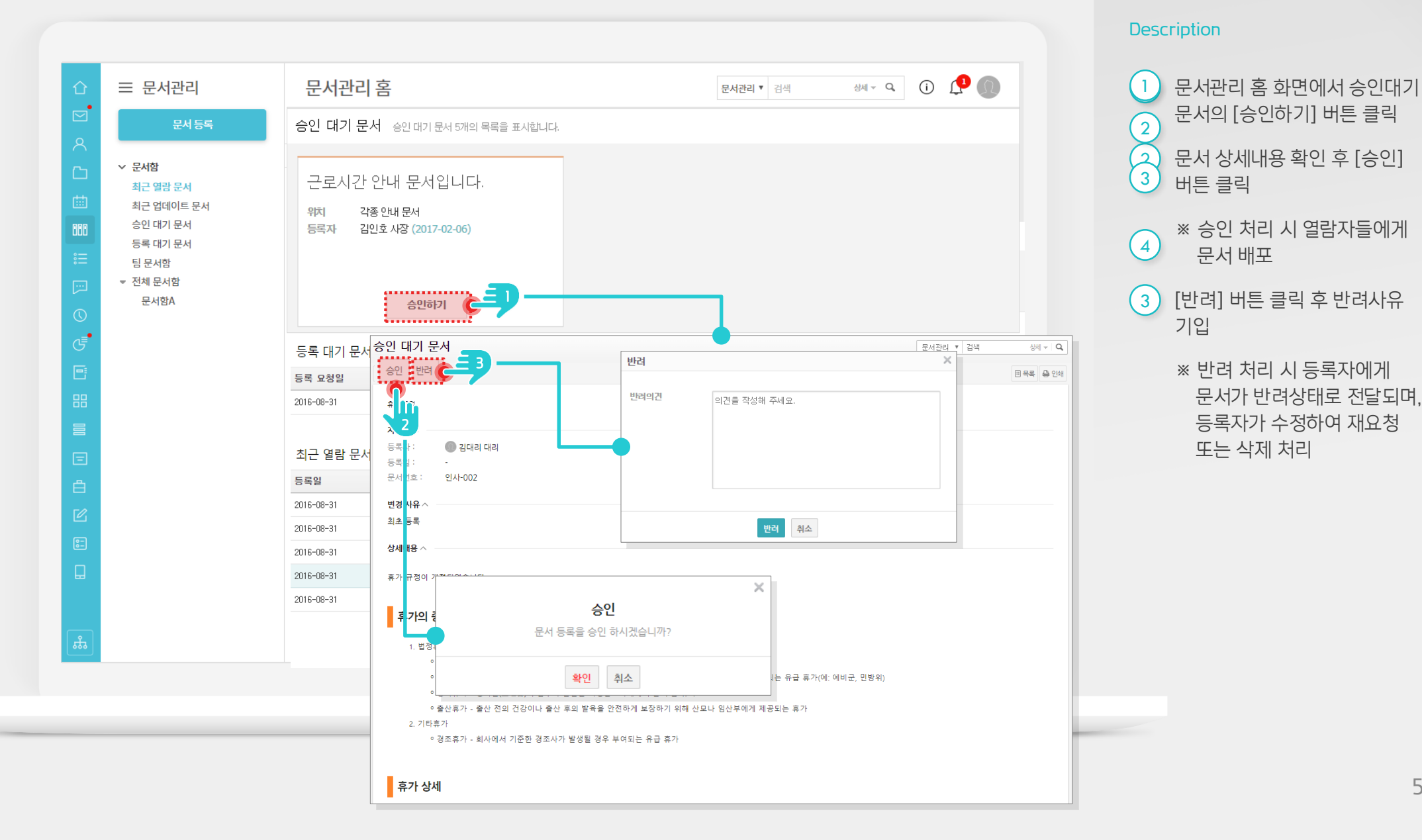

5

#### 5) 반려 문서 확인 하기 (등록자)

반려된 문서는 반려사유를 확인 후 업데이트 또는 삭제 처리합니다.

| 企     | 글 문서관리                 | 최근 열람 문서                                                                                                    |                      | 문서관리 ▼ 검색 | 상세 ▼ Q,   | i 📫       | Ω |  |  |
|-------|------------------------|----------------------------------------------------------------------------------------------------|----------------------|-----------|-----------|-----------|---|--|--|
| ⊠     | 문서등록                   |                                                                                                    |                      |           |           |           |   |  |  |
| ጽ     |                        |                                                                                                    |                      |           |           |           |   |  |  |
| C     | ◇ 문서함                  | 승인 대기 문서 승인 대기 문서 5개의 목록을 표시합니다.                                                                                              |                      |           |           |           |   |  |  |
| 曲     | 죄근 열람 문서<br>최근 업데이트 문서 |                                                                                                    | 무서가 언습니다.            |           |           |           |   |  |  |
| 000   | 승인 대기 문서               |                                                                                                    |                      |           |           |           |   |  |  |
| °     | 등록 대기 문서<br>팀 문서함      |                                                                                                    |                      |           |           |           |   |  |  |
| [···] | ▼ 전체 문서함               | 등록 대기 문서 등록되지 않은 문서 5개의 목록을 표시합니다.                                                                                            |                      |           |           |           |   |  |  |
| ()    | 문서함A                   | 등록 요청일 제목                                                                                                    |                      | 위치        | 등록자       | 상태        |   |  |  |
| €     |                        | 2016-08-31 법무관리 산 물 가슴도 교장                                                                                                    |                      | 법무팀       | 담당자       | 임시저장      |   |  |  |
| •     |                        | 등록 대기 무서                                                                                                    | •                    |           | 무서과리 후 건생 | 산세 👻 🔾    |   |  |  |
| 88    | 6=                     |                                                                                                    |                      |           |           | 프 목록 🖨 인쇄 | - |  |  |
|       |                        | 해려 호가 주로에 노락되 내용은 것토하여 존세요                                                                                                    |                      |           |           |           | - |  |  |
| =     |                        | 박영일 차장   2018-04-22                                                                                                    |                      |           |           |           |   |  |  |
| Å     |                        | 화평 방려 사유 확인                                                                                                    |                      |           |           |           |   |  |  |
| C     |                        | 2 2 4 川前 ヘ                                                                                                    |                      |           |           |           |   |  |  |
| 8-    |                        | 등록자:  김대리 대리                                                                                                    | 보존연한: 5년<br>무서사태· 바려 |           |           |           |   |  |  |
|       |                        | ○ ㄱ = ·<br>문서번호 : 인사-002                                                                                                    | 관계8 <b>의</b> · 권역    |           |           |           |   |  |  |
|       |                        | 변경 사유 ^                                                                                                    |                      |           |           |           |   |  |  |
|       |                        | 의표 3학                                                                                                    |                      |           |           |           |   |  |  |
| #     |                        | ·····································                                                                                         |                      |           |           |           |   |  |  |
|       |                        | · · · · · · · · · · · · · · · · · · ·                                                                                         |                      |           |           |           |   |  |  |
|       |                        | 휴가의 종류                                                                                                    |                      |           |           |           |   |  |  |
|       |                        |                                                                                                    |                      |           |           |           |   |  |  |
|       |                        | 데이슈가 / 말카르카이티 (교카) 단호에 되어져 도로에에게 구도록 이어있는 파일 휴가<br>이공가휴가 - 직무 또는 국가적 사안과 관련하여 업무에 증사하기 어려운 경우 소요기간 동안 허용되는 유급 휴가(예: 예비군, 민방위) |                      |           |           |           |   |  |  |
|       |                        | ◦생리휴가 - 생리얼(生理日)의 근무가 곤란한 여성근로자에게 주는 무급 휴가<br>◦ 출산휴가 - 출산 친의 건강이나 출산 후의 발육을 안친하게 보장하기 위해 산모나 임산부에게 제공되는 휴가                    |                      |           |           |           |   |  |  |

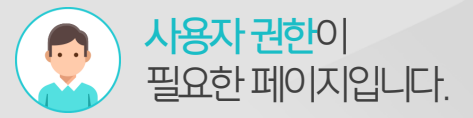

Description

- 반려상태의 등록 대기문서 제목 클릭
  하단 반려사유 확인
  [억데이트] 클리하여 내용 소점
- ③ [업데이트] 클릭하여 내용 수정 후 재승인 요청 처리

4 [삭제] 버튼 클릭하여 문서 삭제

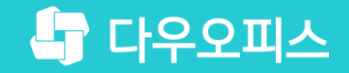

# Thank you

새로운 일하는 방식, 올인원 그룹웨어 다우오피스